#### Display status of voice/videophone calls

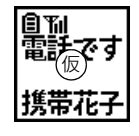

The status such as receiving call, talking, respond holding or disconnecting is displayed. The screen shown here is an example of receiving a voice call. \* When Sub-display setting is set to "表示しない (OFF)", the caller's phone

number or name is not displayed even if you receive a call.  $\rightarrow$  p.119

Receiving videophone calls→p.69

#### Status display of recorded messages

Appear during answering or recording. The screen shown here is an example of the case that the recorded message is answering or it is being recorded.

• Recorded messages→p.75

#### When i-mode mail or MessageR/F is received

The screen shown here is an example of receiving an i-mode mail.

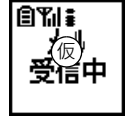

- Receiving i-mode mail→p.230 Receiving SMS→p.252
- Receiving MessageR/F→p.196

#### Auto send mail/Auto-send pedometer failed

- ê¶∥∔ 小沃敗
- Auto-send mail exists→p.217
- Auto-send pedometer exists→p.395

#### Status display of GPS

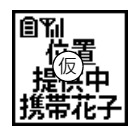

The status such as position location, notify location or sending location are displayed. The screen shown here is an example of sending location. • GPS→p.300

#### When the date and time to notify the time or Schedule of alarm clock comes

創刊 時間です 13:45

The screen shown here is an example when the time of alarm clock comes.

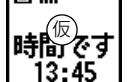

• Alarm clock→p.378

Schedule→p.380

#### Status display of one-touch buzzer

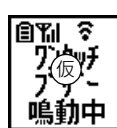

The screen shown here is an example of one-touch buzzer in operation.

- One-touch buzzer→p.388
- \* In addition to this, the status is displayed when the battery is almost empty, in All lock or Omakase Lock or when starting Lock on close. Or, the function in use is displayed when checking new messages or SMS, connecting to Data Center for Data Security Service, playing melody, or performing infrared or data communication.

Before Using the Handset

#### Switching input modes

Each time you press In while the light of the sub-display is on switches the clock display. The setting of the switched display is retained till the power is turned OFF and ON, or the settings are changed.

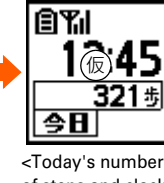

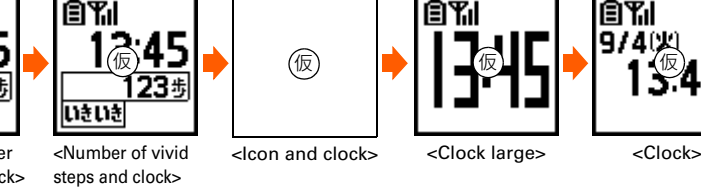

- of steps and clock>
- When the light of the sub-display is off, if you press any of +- №, it turns on.
- When setting pedometer to "利用しない (Not use)", clock and the number of today's steps or clock and the number of steps for vivid walking is not displayed, and clock→clock and icon→large clock are displayed in order.
- The clock display format can be set to either 24-hour or 12-hour format.  $\rightarrow$  p.122

# INFORMATION

- If you opening the FOMA terminal with information displayed on the sub-display, the display disappears.
- When the sub-display is switched by an incoming call or mail, etc., with FOMA terminal folded, the light automatically turns on.
- When receiving a call, if the other party's information exceeds 4 two-byte or 8 one-byte characters, the remaining information can be displayed by scrolling. To scroll again, press 2.

# **Menu operation**

Select and execute the functions from the menu screen displayed by pressing  $\textcircled{}{}$  on the stand-by display or from the mail menu screen displayed by pressing  $\textcircled{}{}$ . To select a function, you can either press multi-cursor button or dial button. In this manual, the operation methods are explained mainly by the way of pressing dial button (short-cut operation).

- For available functions, see "メニュー覧 (Menu list)".→p.442
- When setting the menu design of menu format selection to "タイル (Tile)", the item names displayed by pressing (とここ) on the stand-by display differs from the ones shown in this manual. And, the selection method of multi-cursor button also differs.
- Selection of menu format and menu item name→p.120

# Function selection by multi-cursor button

#### When selecting a function from a list-format menu

<Example> Performing "ボタンを押した時の音を設定する (Setting the sound emitted when a button is pressed)"

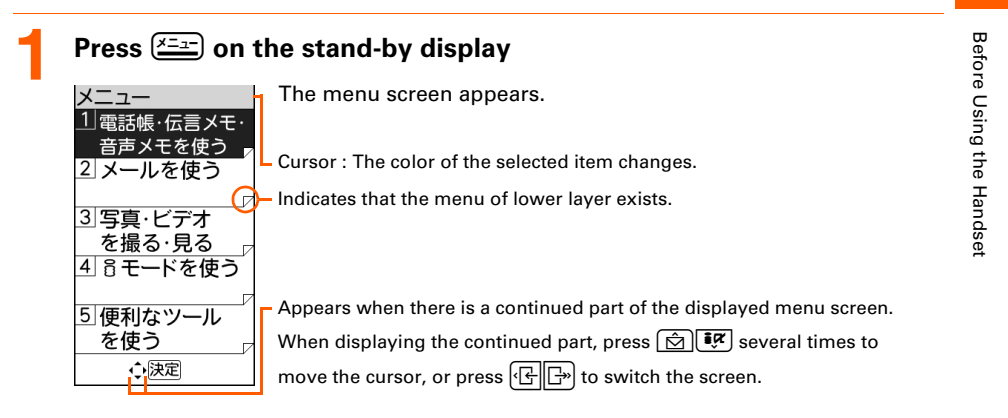

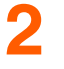

# Press IF to select "迷基本の機能・設定 (Basic function and settings)" ▶ Press 決定

The menu screen of "基本の機能・設定 (Basic function and settings)" appears.

- $\bullet$   $\boxdot$  : The cursor moves to the upper function.
- 📝 : The cursor moves to the lower function.
- 🔄 : Display the previous page.
- $\Box$   $\Box$  : Display the following page.
- 3

Press **■** to select "⑥ボタンを押した時の音を設定する (Setting the sound emitted when a button is pressed)" ▶ Press 決定

ボタンを 押した時に音を 鳴らしますか? <u>11鳴らす</u> 2鳴らさない

4

Press 🖻 📴 to select "1鳴らす (Sound)" or "2鳴らさない (Not sound)" 🕨 Press 決定

A message appears indicating that the keypad sound is set. Press 決定 to return to the menu screen.

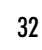

## When selecting a function from a tile-format menu

## Press $\underbrace{\times = 1}_{n}$ on the stand-by display

The menu screen appears.

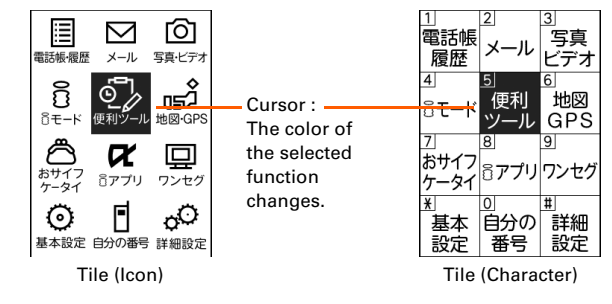

# ▶ Press ፪ (문) and select "基本設定 (Basic setting)" ▶ Press 決定

- $igodoldsymbol{igodoldsymbol{eta}}$  : The cursor moves to the upper function.
- 📝 : The cursor moves to the lower function.
  - 🕒 : The cursor moves to the left function.
  - $\square$   $\square$  : The cursor moves to the right function.
  - The following operations are the same as those of the list-format menu.

# Selecting function by Keypad dial<Shortcut operation>

When numbers are assigned to menus or items, press corresponding dial buttons (1)-9), (1), (1) or (1), (1) to select them. This is called shortcut operation.

● When the menu format is "タイル (アイコン) (Tile (Icon))", menu numbers or symbols are not displayed, but the same shortcut operations as those of "タイル (文字) (Tile (Character))" can be performed.

Before Using the Handset

# <Example> Performing "ボタンを押した時の音を設定する (Setting the sound emitted when a button is pressed)"

On the stand-by display, press ఊ♪ "ぼ基本の機能・設定 (Basic functions/settings)" ▶ "値ボタンを押した時の音を設定する (Setting the sound emitted when a button is pressed)"

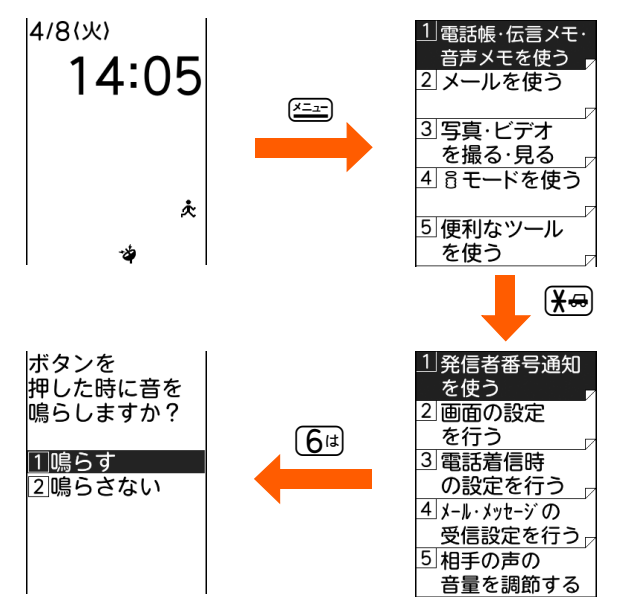

# ) Press "1鳴らす (Sound)" or "2鳴らさない (Not sound)"

A message appears indicating that the keypad sound is set. Press 決定 to return to the menu screen.

• Press  $1^{\texttt{b}}$  or  $2^{\texttt{b}}$  to select.

# To return to stand-by display or previous menu

After selecting a function, you can return to the previous screen or stand-by display by pressing the buttons below :

- 展る: Return to the previous menu.
- Return to the stand-by display.
- Depending on the screen, stand-by screen reappears by pressing -> "①終了する (End)".

# To display the previous/next page or item

When menu or selecting items extend to multiple pages, display the previous/next page or item by the operations below according to  $\diamondsuit$  display on the guide line.

- When is displayed on the guide line, it indicates that other items exist above or below the menu or the item at the cursor position. Press is if to move the cursor. When pressing is at the last item of the page, the next page or the first page is displayed, and when pressing is at the first item of the page, the previous page or the last page is displayed.
- When ( ) is displayed on the guide line, it indicates that other items exist in the previous or next page or on the left or right of the item at the cursor position. Press ( ) to move the cursor. When there is a previous or next page, if you press ( ), the previous or last page is displayed, and if you press ( ), the next page is displayed.

Depending on the screen, you can display the previous page by 🖾 or the next page by

# Function selection from the submenu

When " $\times = \square -$  (Menu)" is displayed on the left of the guide line, you can display the submenu by pressing  $x = \square$  and perform various operations.

#### <Example> Displaying the submenu on the mail creation screen

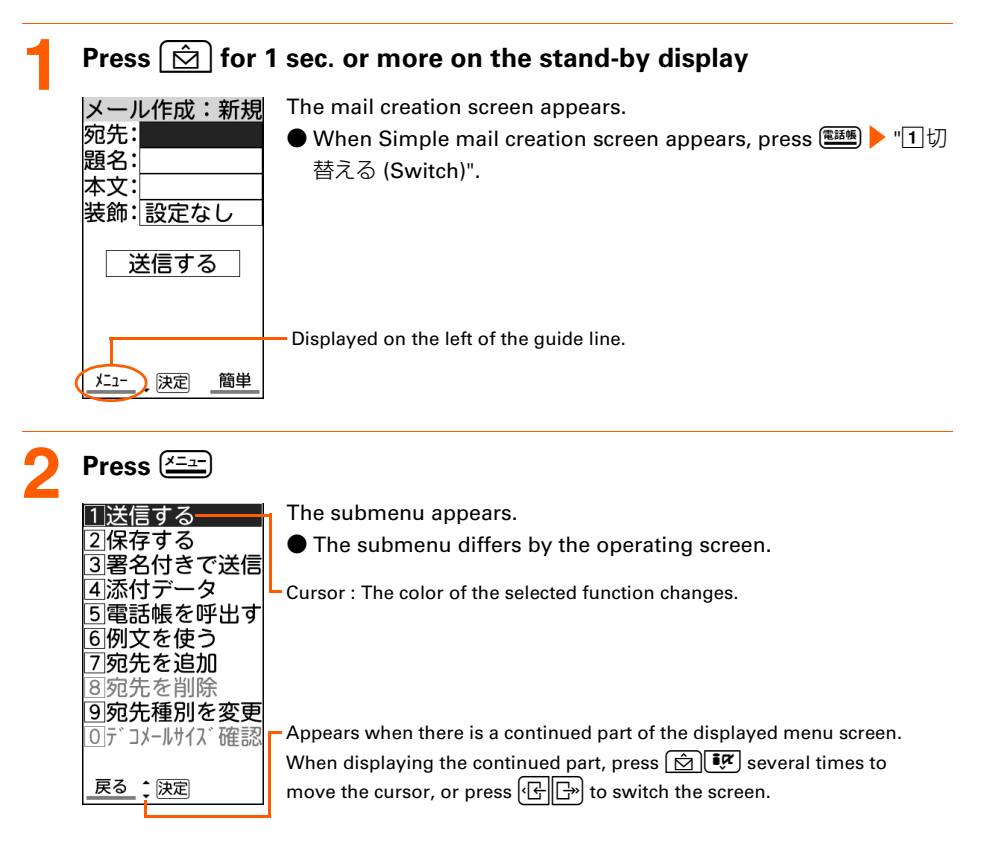

Before Using the Handset

### Press the keypad dial button

The function is performed.

- Press the keypad dial button corresponding to the number displayed on the left of the function to use.
- If you press 🚈 while the submenu is displayed, the submenu closes.
- You can also perform the function by pressing () () to select the function to use and pressing 決定).

# $\mathbf{()} \mathbf{FO} \mathbf{R} \mathbf{M} \mathbf{A} \mathbf{T} \mathbf{()} \mathbf{O} \mathbf{N}$

• If you select the function when any locking function is set or UIM is not installed, the reason why the function cannot be performed is displayed. For the case of the submenu, functions that cannot be performed are grayed out and unselectable.

# **Second States (Expected States and States)**

UIM (FOMA card) is a card for storing user information such as phone numbers. UIM is used by inserting in the FOMA terminal

- If a UIM is not inserted incorrectly or if there is a problem with the UIM, you cannot make/ receive a call or send/receive a mail.
- For details on handling UIM, see the UIM manual.

# Attaching/Removing UIM

- After turning the power OFF, fold the FOMA terminal and operate with hold it with both hands. If you do it with the FOMA terminal placed, the out camera or the sub-display may be damaged.
- Be careful not to touch or scratch the IC portion of UIM.
- Attaching/Removing back cover and battery pack→p.38

#### Attaching

① Pull the tab and pull out the tray until it clicks.

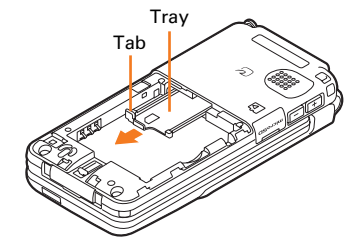

(2) With the IC facing upward, put the UIM on the tray in the direction shown below.

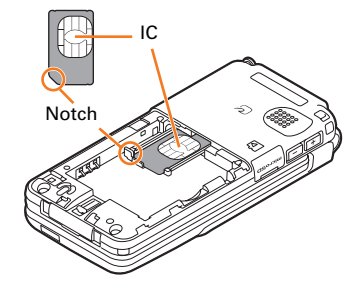

③ Push the tray till it stops.

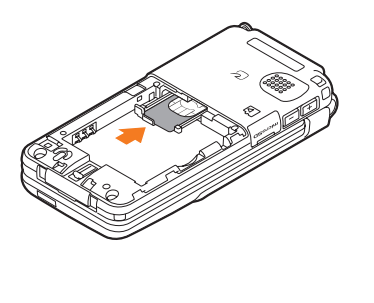

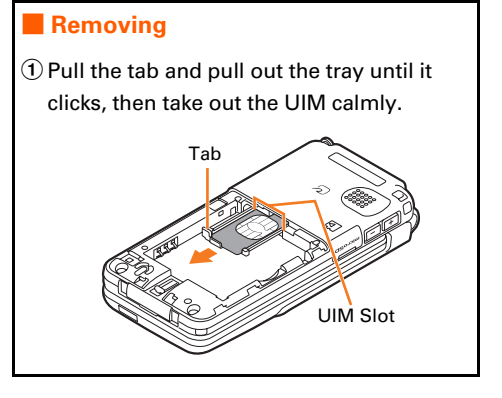

# INFORMATION

- Be careful that forcing the UIM into or out of FOMA terminal may damage UIM or the tray.
- If you pull the tray too strongly and it is removed, press it straight along the guide rail inside the UIM slot. At this time, perform this operation with the UIM detached.

# Security of FOMA terminal

There are 2 kinds of security codes for UIM, the PIN code and PIN2 code.  $\rightarrow$  p.124 Both of the default security codes are "0000", which you can change by yourself.  $\rightarrow$  p.126

# UIM operation restriction

The FOMA terminal is provided with the UIM operation restriction for protecting your or copyright data or files.

- When data or files are downloaded from websites or data attached to mails are obtained to your FOMA terminal with the UIM card equipped, the UIM operation restriction is automatically set to these data or files.
- With UIM replaced or no UIM installed, data or files with the UIM operation restriction set cannot be displayed or played.
- Data or files with the UIM operation restriction set cannot be transferred over infrared communication/iC transmission and copied/moved to microSD memory card.
- Restricted data types are as follows :
  - Recorded message of videophone call
    - Screen memos
  - Data attached to i-mode mail (except ToruCa)
    MessageR/F with image or melody attached
  - Images (including GIF animations, Flash graphics and images downloaded from Data Center)
  - Melody i-motion
  - i-αppli (including i-αppli stand-by display, i-αppli compatible with contents transfer)
  - Image of ToruCa (Details) Chaku-uta<sup>®</sup>
  - \* "Chaku-uta" is a registered trademark of Sony Music Entertainment (Japan) Inc.

- When data that is subject to the UIM operation restriction is set as the stand-by display or ring alert, replacing the UIM with another one or using FOMA terminal without the UIM installed causes the sound, image and other settings to be reset to the default values. When installing the UIM that UIM operation restriction was set, the setting is restored as before.
- The UIM operation restriction is not enabled for data obtained via infrared communication/iC transmission, microSD memory card or DoCoMo keitai datalink or still images/movies taken with the built-in camera.
- Some of the setting items in the menu below are saved to UIM. When UIM is replaced, the set contents saved in the inserted UIM are displayed. For details, see "Menu list".→p.442
  - Viewing your own phone number
- Setting SMS
- Setting the display and use of certification
- Setting PIN code of UIM

• PLMN setting

# Functional differences of UIM

When using UIM (blue) in the FOMA terminal, note that it differs in the items listed below from UIM (green/white).

| ltem                                                          | UIM (blue)      | UIM<br>(green/white) | Page  |
|---------------------------------------------------------------|-----------------|----------------------|-------|
| Number of savable digits of phone numbers in<br>UIM phonebook | Up to 20 digits | Up to 26 digits      | p.92  |
| User certificate download to use FirstPass                    | Unavailable     | Available            | p.201 |
| WORLD WING service                                            | Unavailable     | Available            | p.428 |
| Service Dialing Number                                        | Unavailable     | Available            | p.419 |

# WORLD WING

WORLD WING is DoCoMo's FOMA international roaming service that you can make/ receive calls from/to the same phone number overseas by inserting the UIM (green/ white) to a FOMA terminal or a mobile for overseas use (W-CDMA or GSM communication method) compatible with the service.

- \* If you subscribed to FOMA service on or after September 1, 2005, separate subscription is not required to use WORLD WING. If you declined to use WORLD WING at subscription to FOMA service or canceled it, you need subscription again.
- \* If you subscribed to FOMA service on or before August 31, 2005, but not to WORLD WING, separate subscription is required to use WORLD WING.
- \* There are some charging plans unavailable.
- \* If UIM (green/white) is misplaced or stolen overseas, immediately contact DoCoMo and request for suspension of usage. Please refer to the phone number for "General Inquiries" on the back of this manual for contact information. Be careful that you are charged also for calls and/or communications, if any, occurring after misplacement or stealage.

Before Using the Handset

37

# Attaching/Removing battery pack

- Perform this operation after turning the power OFF, folding the FOMA terminal and holding it with your hand. If you do it with the FOMA terminal placed, the out camera or the subdisplay may be damaged.
- Removing the battery pack may cause reservation of Software update to be canceled. And, when setting to "手動で設定する (Set manually)" in Date & time, removing the battery pack may delete the date and time.

#### Attaching

(1) By pressing the back cover with your thumb, slide it by 3 mm in the direction of the arrow.

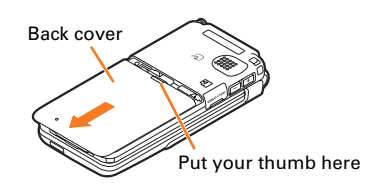

With the surface of the battery pack label facing upward, align the convex part of the battery pack to the concave part of the FOMA terminal and insert in the direction of ①, and press it in the direction of ② to inlet.

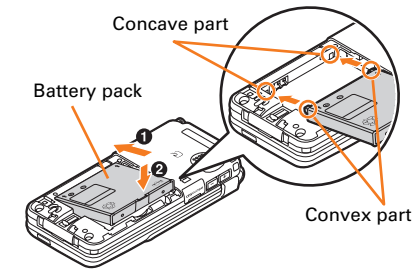

③ Align the six tabs of the back cover to the ditches of the FOMA terminal. By pressing in the direction of ④ not to produce a gap between the FOMA terminal and the back cover, slide the back cover in the direction of ④ to set.

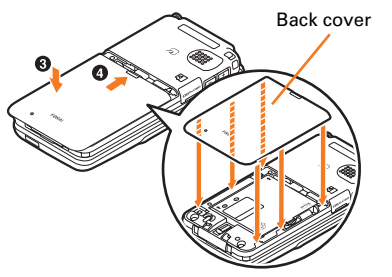

# INFORMATION

#### Removing

Perform the Attaching operation ①.
 Pinch the tab of the battery pack and lift it in the direction of the arrow to remove.

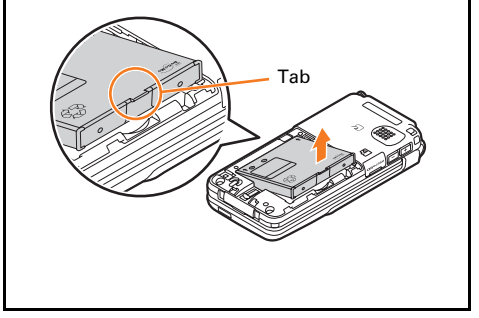

- Forcing the battery pack into FOMA terminal may damage the FOMA terminal jack.
- FOMA terminal or back cover may be damaged if you attach or remove the battery pack by a method except the procedures above or if you press too hard.

# Charging the FOMA terminal

# The battery pack does not have a full charge at time of purchase. Use AC/DC adapter for FOMA terminal to charge the battery before using FOMA terminal.

- The battery pack cannot be charged without an adapter.
- To get the maximum performance from F884i, use battery pack F11.

#### Charging time (approximate)

The times below are the times for charging an empty battery pack with the power OFF. Charging with the terminal ON, etc., takes longer time.

And, with FOMA terminal open or while talking or communicating with the FOMA terminal, charging may take longer time. To complete the charging quickly, it is recommended to finish all operations and fold the FOMA terminal before charging the battery.

#### Operations to be performed when set to stand-by display

The operation times vary by the charging method or operating environment. • Continuous stand-by time and continuous call time $\rightarrow$  p.510

| Continuous<br>stand-by time <sup>*</sup> | FOMA/3G | Stationary (Auto) : Approx. ●●● H (Approx. ●●● H)<br>Moving (Auto) : Approx. ●●● H (Approx. ●●● H)<br>Moving (3G static) : Approx. ●●● H (Approx. ●●● H) |  |
|------------------------------------------|---------|----------------------------------------------------------------------------------------------------|--|
|                                          | GSM     | Stationary (Auto) : Approx. $\bigoplus \bigoplus H$ (Approx. $\bigoplus \bigoplus H$ )                                                                   |  |
| Continuous call                          | FOMA/3G | Voice call : Approx. ••• min.                                                                                                    |  |
|                                          | GSM     | Approx. ••• min.                                                                                                    |  |
| 1Seg watching time                       |         | Approx. ●●● min.                                                                                                    |  |

 $^{
m t}$  The time in ( ) indicates the estimated time when setting the Pedometer to "利用しない (Not use)".

The call, communication or stand-by times may become about half or 1Seg watching time may be reduced depending on factors such as the charging condition of the battery pack, function settings, operating environment such as ambient temperature, and signal condition in the area of use (whether the signal is weak or absent). And, call, communication or stand-by times are reduced by performing i-mode communication. Even if you do not make a call or communication, the call, communication or stand-by duration are reduced by voice reading, playing movie/i-motion, starting downloaded i-appli or setting i-appli stand-by display, using camera, 1Seg watching/recording, performing multiaccess or data communication.

#### **Battery pack life**

The battery pack is a consumable part. By repeating the charging, the time available with each charging reduces. Before Using the Handset

- When a time available with each charging is reduced to about a half from that of a new battery, replacement of the battery is recommended because it is near the end of life. The battery pack may swell out as it comes to near the end of its lifetime depending on the usage conditions, but it is not a problem.
- The battery packs life may be reduced by using i- $\alpha$ ppli, videophone or watching 1Seg while charging.

#### **Battery charge**

For details, see the operation manuals for FOMA AC Adapter 01/02 (optional), FOMA AC Adapter 01 for Global use (optional) or FOMA DC Adapter01/02 (optional).

- FOMA AC Adapter 01 is applicable only to 100V AC. And, FOMA AC Adapter 02 and FOMA AC Adapter 01 for Global use is applicable to 100-240V AC.
- The plug type of AC Adapter is applicable only to 100V AC. When using the AC adapter in the range of AC 100V and 240V overseas, a conversion plug adapter applicable to the country you are staying is required. Do not charge the battery using a transformer for overseas travel.

#### For better battery pack performance

Do not charge the battery for an extended period (several days) with the FOMA terminal turned ON.

After charging has completed with FOMA terminal turned ON, the power is supplied to the terminal from the battery pack. If FOMA terminal is left in that state for a long time, the battery pack may run out causing the low battery alert to sound after using only a short period of time. In such cases, disconnect the FOMA terminal from the AC adapter, desktop holder or DC adapter then connect it again to start charging.

To promote environmental conservation, return your used battery pack to NTT DoCoMo sales outlets, our corporate agencies or the shops that collect used battery in your community.

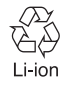

#### Points of concern when charging the battery

- When starting the battery charging, the light turns on in red. In some environments, the light of the sub-display may not turn on immediately when charging starts; but this is normal and not a malfunction. However, if the light does not turn on after a while, disconnect the FOMA terminal from the AC adapter or desktop holder then connect it again to start charging. Contact the sales outlet such as DoCoMo Shop if the light does not turn on for a while after charging starts.
- It is normal for the FOMA terminal, battery pack, AC adapter or DC adapter to become warm while charging. If you use the videophone or if you transmit/receive packets while charging the battery, the charging may not finish normally because of temperature rise in FOMA terminal. In that case, wait until the temperature falls down and try again.
- If you receive a mail or shoot with the camera while charging, the light of the sub-display temporarily turns off or turns on in a different color, but it turns on in red after a while. When the light of the sub-display blinks while charging for other reasons than these, see "Troubleshooting".→p.484

40

- When attaching the fully charged battery pack to the FOMA terminal and connecting it to the AC adapter, desktop holder or DC adapter, the light of the sub-display may turn on for a moment and turn off. This is normal and not a malfunction.
- While the FOMA terminal is turned OFF, during a call, communication or PushTalk session, in Silent mode or Public mode or with Charge alert "知らせない (OFF)", the charge alert does not sound when starting or completing the charging.

# Charging using AC adapter/DC adapter

- Be sure to see the operation manuals for FOMA AC Adapter 01/02 (optional) or FOMA DC Adapter01/02 (optional).
- (1) Attach the battery pack to FOMA terminal.
- (2) Open the jack cap of the external connecting jack of FOMA terminal in the direction of arrow **①**, and hold the connector horizontally with the arrow facing upward and insert it to the FOMA terminal (**②**).

<DC adapter>

(3) Unfold the AC adapter's power plug and insert it into a 100V AC outlet. Insert the DC adapter cigarette lighter plug into the vehicle's cigarette lighter socket.

<AC adapter>

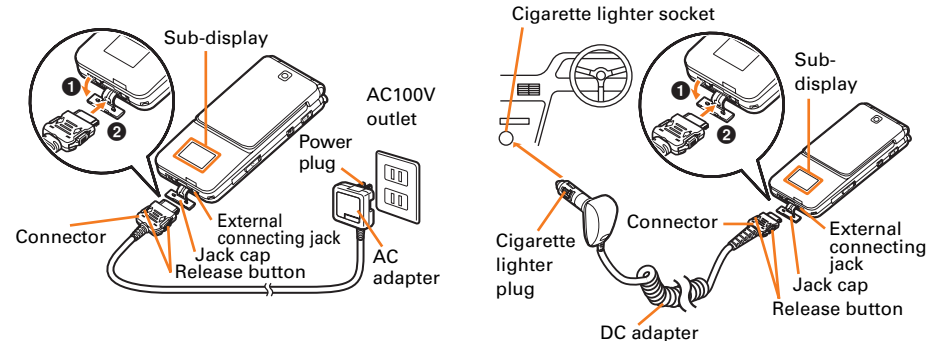

- (4) The charging start sound is emitted, the light of the sub-display turns on and the battery icon blinks.
- (5) When charging is over, a charge completion alert sounds, the light of the sub-display turns off and the battery icon stops blinking.
- (6) For the case of AC adapter, remove the power plug from the outlet. For the case of DC adapter, remove the cigarette lighter plug from the cigarette lighter socket.
- (7) Press the release buttons on both sides of the connector to flatly remove the connector from the FOMA terminal and close the jack cap.

# INFORMATION.

- When inserting or removing the AC or DC adapter connectors, do it slowly and securely so that excessive force is not given. When disconnecting the connector, pull it straight while pressing the release button. Applying an excessive force to disconnect the connector may damage it.
- When the FOMA terminal is not used or you are leaving the car, disconnect the cigarette lighter plug of the DC adapter from the cigarette lighter socket and disconnect the DC adapter connector from the FOMA terminal.
- The fuse (2A) of the DC adapter is a consumable part. Contact your nearest automotive supply store for a replacement.

Before Using the Handset

41

# Charging method in combination with the desktop holder

By a combination of FOMA AC Adapter 01/02 (optional) and Desktop Holder F25 (optional), you can charge the battery without opening the jack cap of the FOMA terminal.

- Be sure to see the operation manual for Desktop Holder F25 (optional).
- You cannot charge the battery only with Desktop Holder. AC adapter is required.
- Place the desktop holder on the flat surface.
- To attach correctly, close the jack cap and plug into the desktop holder with the FOMA terminal closed. Be careful not to put the strap, etc., between the FOMA terminal.
- Insert the connector of the AC adapter to the desktop holder with the arrow on the AC adapter's connector facing upward (
  ).
- (2) Unfold the AC adapter's power plug and insert it into a 100V AC outlet (2).
- (3) Align the FOMA terminal with the battery pack installed with the desktop holders charging jack (③), and insert it in the direction of the arrow (④) until it clicks.
- (4) The charging start sound is emitted, the light of the sub-display turns on and the battery icon blinks.
- (5) When charging is over, a charge completion alert sounds, the light of the sub-display turns off and the battery icon stops blinking.
- (6) Remove the FOMA terminal from the desktop holder.

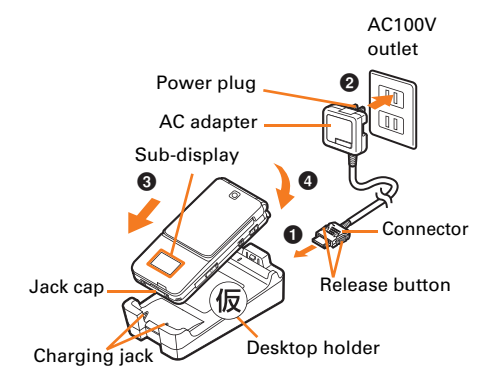

## Removing

Lift the FOMA terminal while holding the desktop holder (1), and remove it by pulling in the direction of the arrow (2).

outlet when not using the adapter for an extended period.

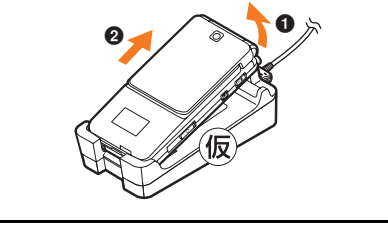

# INFORMATION

When inserting or removing the AC adapter connector, do it slowly and securely so that excessive force is not given. When disconnecting the connector, pull it out straight while pressing the release button. Applying an excessive force to disconnect the connector may damage it.

# **Remaining battery level** Checking remaining battery level

A battery icon appearing on the top of the display shows an approximate remaining battery level.

• When the FOMA terminal is folded, the remaining battery level appears on the sub-display.

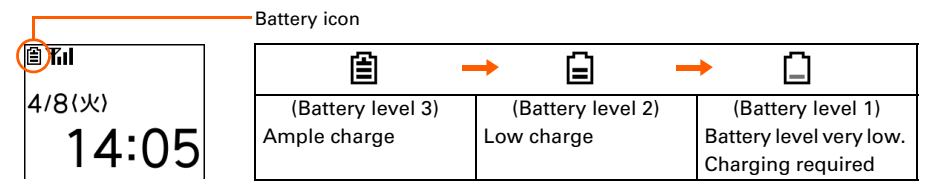

# Checking remaining battery level

On the stand-by display, press <a>> "#詳細な機能・設定 (Detailed)</a> function/setting)" 🕨 "⑧情報の表示やリセットを行う (Display or reset the data)" 🕨 "5 電池残量を確認する (Check the remaining battery level)"

The remaining battery level and the menu screen reappears after a while.

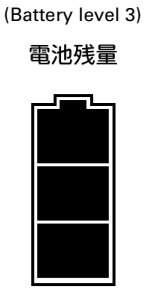

The sound is emitted 3 times

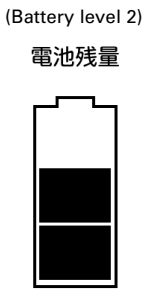

The sound is emitted 2 times

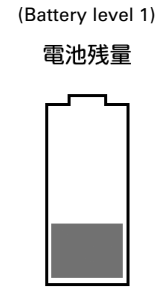

The sound is emitted 1 time

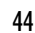

#### When battery is almost exhausted

You are notified of it by a message or low battery alert. These operations stop when charging starts; press 🗖 to immediately stop the low battery alert.

# □ Tuli \$2(+ 図 図 ◊ ↔ 4/8(火) 4/8(火) 4/5(火) 4/5(火) 4/5(火) 5/7 電がありません 操作を終了して 充電済の電池と 交換してください </l

. . . . . . .

#### For voice call

The low battery alarm is heard from the earpiece, and a message indicating low battery appears on the display. This message disappears by pressing any of 決定 原る (一). The low battery alert is heard, and after approximately 20 seconds from that the call is disconnected and the screen shown on the left appears. The power is turned off after approximately 1 minute.

#### For stand-by display

A message indicating low battery appears on the display. This message disappears by pressing any of 決定 戻る (, but the low battery alert sounds after a while, the screen shown on the left appears and all the icons blink. The power is turned off after approximately 1 minute.

● With the FOMA terminal folded, the sub-display shows "電池残量なし (Low battery)".

### Stopping the low battery alert

On the stand-by display, press ఊ♪ "∰詳細な機能・設定 (Detailed function/setting)" ▶ "④音を設定する (Setting the sound)" ▶ "②電池 残量の警告音を設定する (Setting the low battery alert)"

A confirmation screen appears asking if you sound the low battery alert.

## ) Press "②鳴らさない (Not sound)"

A message appears indicating that the low battery alert was canceled. ● "[1鳴らす (Sound)" : Sound the low battery alert.

Press 決定

The site screen reappears.

# INFORMATION

- Even if you set this function to "鳴らさない (Not sound)", the low battery alert sounds from the earpiece when the battery is almost empty.
- Even if you set this function to "鳴らす (Sound)", the low battery alert does not sound when the FOMA terminal is turned OFF or in Silent mode or Public mode.

#### **Power ON/OFF**

# **Turning power ON/OFF**

● A confirmation screen may appear asking if you perform Software update.→p.496

#### **Turning power ON**

## Press r for 2 seconds or more

The vibrator operates, and a message indicating starting appears, and the stand-by display below appears.

• When turning the power ON for the first time  $\rightarrow$  p.46

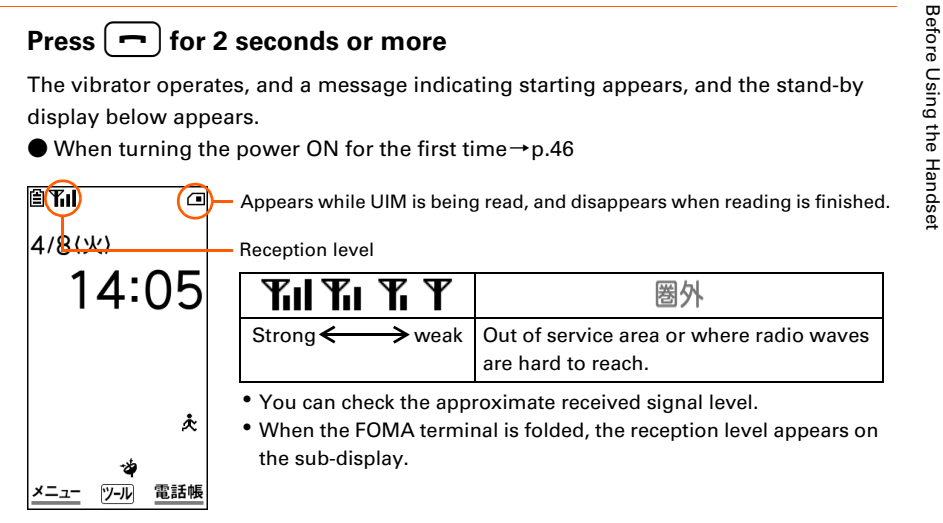

#### Turning power OFF

#### Press [ - ] for 2 seconds or more

A message indicating that is over appears, and the power is turned OFF.

## (I)(N)(F)(O)(R)(M)(A)(T)(I)(O)(N)

- To make a call or communication while 圏外 is displayed out of service area or where the radio wave does not reach, move to where the display disappears. However, the call may be disconnected even if **Y** is displayed and you are talking without moving.
- When UIM is not inserted, a message appears indicating that UIM needs to be inserted. Turn the power OFF, insert UIM then turn the power  $ON. \rightarrow p.35$
- When the UIM is replaced, the terminal security code needs to be entered after turning on the FOMA terminal. If the correct terminal security code is entered, the stand-by display appears. If a wrong terminal security code is entered 5 times consecutively, the power is turned OFF (You can turn the power ON again).
- When PIN code is set, you need to enter the PIN code.  $\rightarrow$  p.125
- When the date and time are not set, a message appears indicating that the date and time should be set. →p.48
- If no operation is performed with the FOMA terminal open, the display becomes dark in approximately 1 minute, and becomes darker after approximately 4 minutes. If approximately 30 minutes pass, nothing appears on the display (Power saving). When nothing appears on the display, 決定 blinks and indicates that the FOMA terminal is in power saving mode. Also during a voice call, the FOMA terminal becomes power saving mode. By pressing any button or if there is an incoming call, the display appears again.

45

# When turning the power ON for the first time

As the display below appears, make settings or operations if required. The settings made here can be changed later.

• Even after deleting all data, the setting screen appears in the same way.

# Press 決定 on the confirmation screen indicating to make preparation for using the mobile phone

On the screen of Voice reading, press any of "①自動で読み上げ (Auto Voice reading)" to "④後で設定する (Set up later)"

音声読み上げを 設定してください

1 自動で読み上げ

2手動で読み上げ 3読み上げなし 4後で設定する ● Voice reading setting→p.147

● If you press "④後で設定する (Set up later)", and if no settings are made till the power is turned ON next time, the setting screen appears again.

On the menu-format selecting screen, press any of "1リスト (List)" to "③タイル(文字)(Tile (character))"

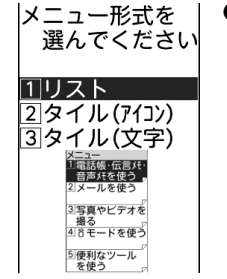

● Menu-format selection→p.120

On the font selection screen, press "1ゴシック体 (Gothic font)" or "②教科書体 (Textbook font)"

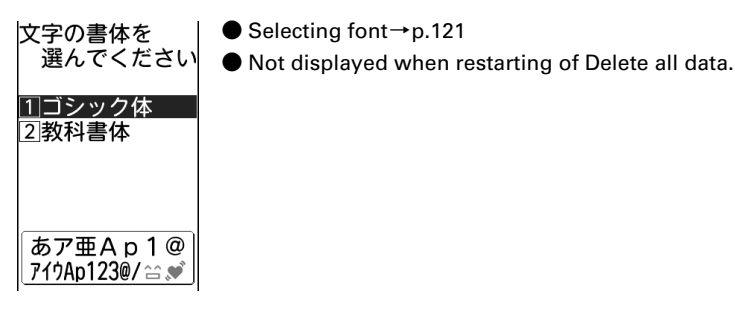

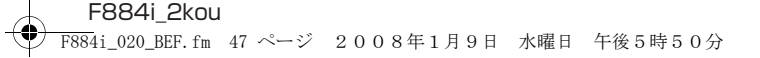

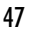

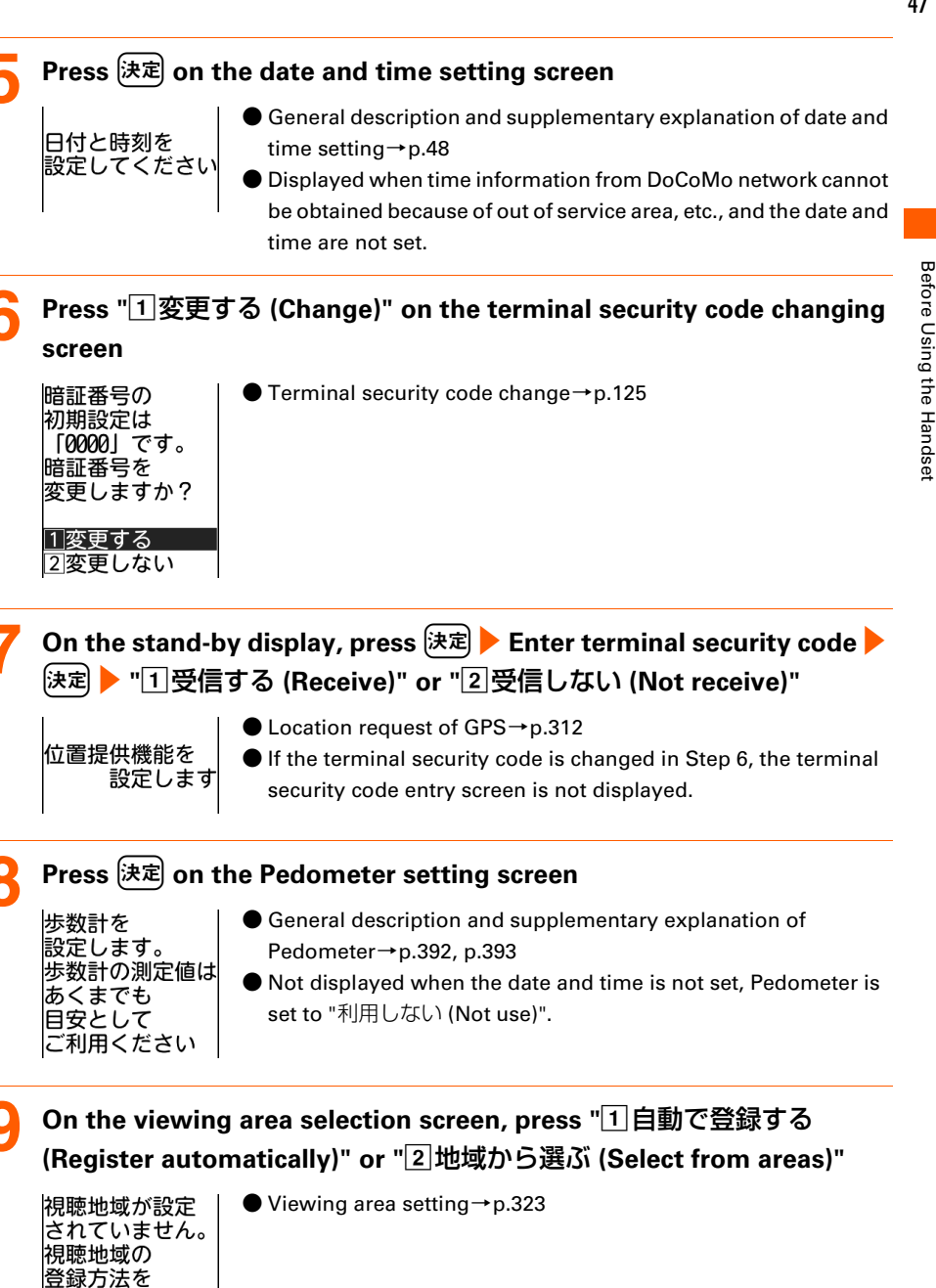

選んでください 11自動で登録する 21地域から選ぶ

# On the confirmation screen asking if you enable one-touch buzzer, press any of "1有効にする (Enable)" to "③後で設定する (Set up later)"

```
ワンタッチブザーを
有効にしますか?
マナーモード設定中も
ブザーが鳴ります
```

- Setting one-touch buzzer→p.388
- Press "③後で設定する (Set up later)", and if no settings are made till the power is turned ON next time, the setting screen appears again.

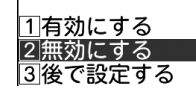

# On the software update confirmation screen, press 決定

- General description and settings of Software update→p.496, p.501
- Not displayed when restarting Delete all data or when communication is unavailable.

# Date & time Setting date and time

You can set so that time can be adjusted automatically based on the time information from DoCoMo network, you can adjust date and time manually (usually, you do not need to adjust time and date manually).

When selecting "自動で設定する (Set automatically)", date and time are adjusted when time adjustment information is received from the network of a carrier in use.

And, when using overseas, you can adjust the time differences manually, or adjust to daylight saving time.  $\rightarrow$  p.437

<Example> Set Date & time manually

On the stand-by display, press 聲 ▶ "漸基本の機能・設定 (Basic function/setting)" ▶ "⑨時計を設定する (Set time)" ▶ "①日付と時刻を 設定する (Set date and time)"

日付と時刻を自動 で設定しますか? 1自動で設定する 2手動で設定する

Press "2手動で設定する (Set manually)"

Adjusting time automatically : Press "1自動で設定する (Adjust automatically)" A message appears indicating that date and time are adjusted automatically. Press 決定 to return to the menu screen.

Press "1日時 (Date and time)"

## Enter date

| 日付と時刻を<br>入力してください<br>(0~23時0~59分)        | <ul> <li>Enter lowest 2 digits for Christian year. If the number of month or day is 1 digit, put 0 before the number.</li> <li>You can set from 2000/1/1 to 2050/12/31.</li> </ul> |  |  |
|-------------------------------------------|----------------------------------------------------------------------------------------------------|--|--|
| 日付<br>2008年04月08日<br>時刻<br><b>1</b> 4時05分 | <ul> <li>● ⊡ : You can select the number to change.</li> <li>● ☑ IF</li> <li>: Switch entry of date and time.</li> </ul>                                                           |  |  |

### Enter time

- Set time in 24 hours (00:00-23:59). If the number of hour or minute is 1 digit, put 0 before the number.
- ( ) : You can select the number to change.
- 🖄 ए : Switch entry of date and time.

# Press 決定 🕨 🎫

A message appears indicating that date and time was set. Press 決定 to return to the menu screen.

# $\mathbf{(NFORMATION)}$

- If you set "自動で設定する (Set automatically)", time is adjusted automatically when turning the power ON. When time is not adjusted for a while after turning ON the power, try to turn the power OFF then turn it ON again. With no UIM inserted or for some signal conditions, time is not corrected even if the power is once turned OFF and then turned ON again. While performing certain i-αppli, time correction may be disabled.
- Even when setting "自動で設定する (Set automatically)", the corrected time may have an error of several seconds.
- After setting "手動で設定する (Set manually)", removing the battery pack or leaving it exhausted for a long time may cause the date and time to be deleted. In such a case, set date and time again.
- When trying to set date and time while i-appli is activated, a message appears indicating that the i-appli is ended and the date and time is set. If you press "①終了する (End)", i-appli ends and date and time is set.
- If automatic correction of date and time has never been performed and date and time are displayed with "--", clock or Flash graphics are not displayed correctly. And, the functions below are unavailable.
  - SSL session (authentication)
- Certificate download

Notified time Auto power ON

- Obtaining/playing i-motion with replay expiration or replay period restrictions set
- i-αppliDX, i-αppli Auto start Auto power ON
- Auto power OFF
- Alarm clock
- Pedometer

- Schedule
- Software update
- Update of Scanning function
- 1Seg watching/recording reservation

Before Using the Handset

Before Using the Handset

- If automatic correction of date and time has never been performed and date and time are displayed with "--", the functions below do not record the date and time, display them instead as "----/--", etc.
  - Redial

Received calls

- Recorded messages
- Saving date and time of still images and movies taken with the camera (file name)
- · Date and time of sent/unsent mails · Receiving date and time of ToruCa
- · Loc. history of GPS
- Voice memo

# **Caller ID notification**

# Notifying your phone number to the other party

You can set FOMA terminal to display your number (Caller ID) on the other party's terminal when making a call.

- Caller ID is your important information. Carefully consider if you want to include caller ID information when making a call.
- Caller ID notification is unavailable outside the service area or where radio waves are hard to reach. Do it in locations with good radio wave conditions.
- For details, see "Mobile Phone User's Guide [Network Services]".
- Each time you make a call, you can set either Notify/Not notify caller ID.  $\rightarrow$  p.63

On the stand-by display, press 🚈 🕨 "🛛 基本の機能・設定 (Basic function/setting)" 🕨 "1発信者番号通知を使う (Use Caller ID notification)" 🕨 "1 発信者番号通知を設定する (Set Caller ID notification)"

# Press "1 通知する (Notify)"

The terminal is connected to the network, and a message appears indicating that the Caller ID notification is set. Press 決定 to return to the menu screen.

# Checking the settings

On the stand-by display, press 🖅 🕨 "迷基本の機能・設定 (Basic function/setting)" 🕨 "1発信者番号通知を使う (Use Caller ID notification)" > "2 発信者番号通知を確認する (Check Caller ID notification)"

発信者番号通知の 設定を 確認しますか? 1確認する

2確認しない

# Press "11確認する (Check)"

The terminal is connected to the network, and the settings are displayed. Press 決定 to return to the menu screen.

#### **Priority of Caller ID notification**

If you set or operate multiple Caller ID notification methods simultaneously, the caller ID notification operations are performed in the priorities below. Note that the displayed contents and the actual dialing method of Notify/Not notify may differ.

①When "186"/"184" is prefixed to the phone number of the other party

2 When the Notify/Not notify of Caller ID is selected from the submenu when dialing

③ When setting Caller ID notification

# User Info. display Checking your own phone number

Check your phone number (My phone number) or registered user information.

On the stand-by display, press 连ュ ▶ "❶自分の電話番号を見る (View your own phone number)"

個人情報(基本) 名称未登録 電話番号 090XXXXXXXXX メールアドレス Displaying detail information :
 ① Press 決定

Terminal security code appears.

② Enter terminal security code > Press 決定

User information (details) screen appears.

: Switch user information (basic) and user information (detailed).

• (H) : Switch registered information when there are multiple registered information.

Press 戻る

The site screen reappears.

# **Register/Edit user information**

Your own name, phone number or mail address can be registered.

• (決定)

- Up to 2 phone numbers and up to 3 mail addresses can be registered.
- Checking method of your mail address→p.212

On the stand-by display, press ఊヱ ▶ "❶自分の電話番号を見る (View your own phone number)"

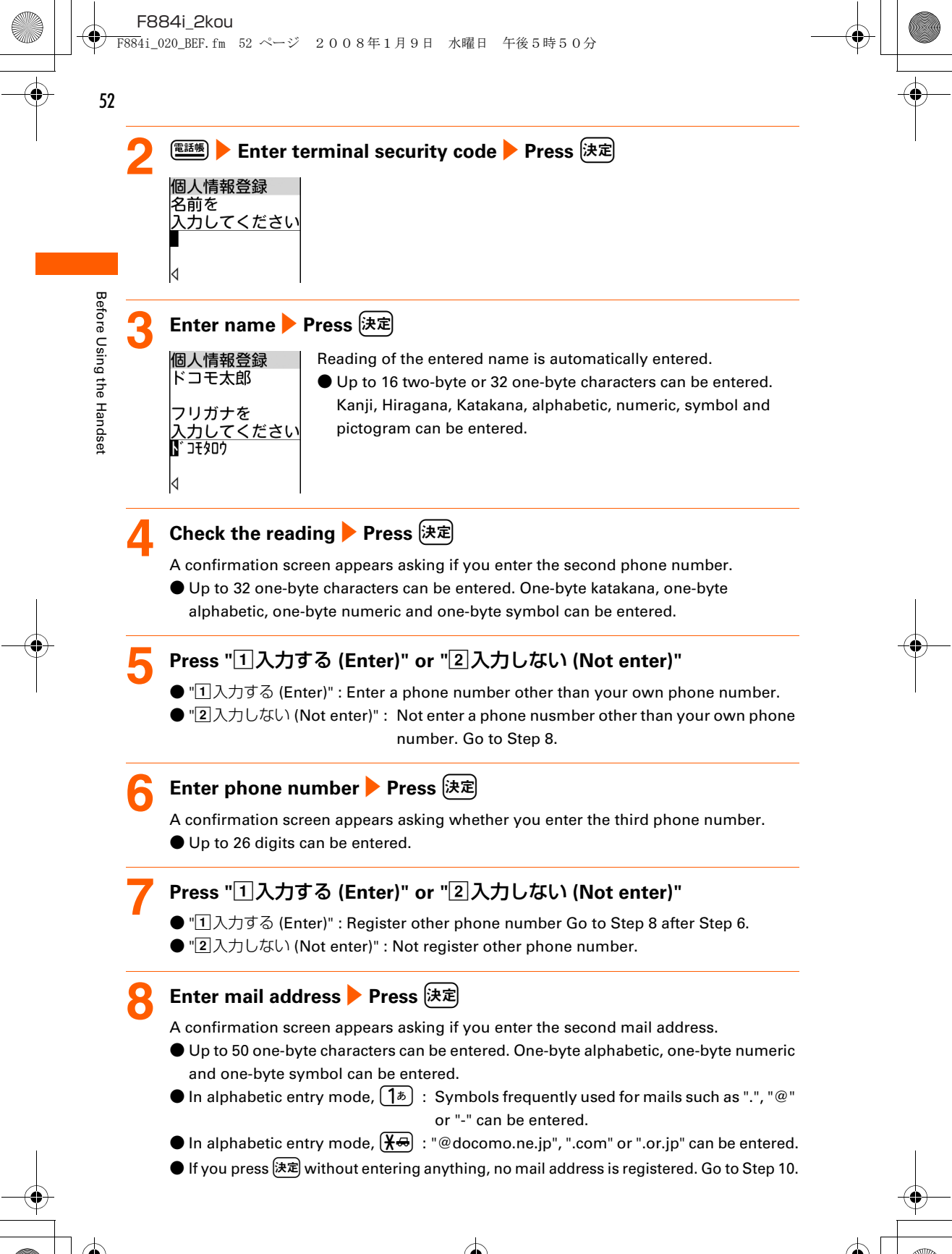

Before Using the Handset

# Press "1入力する (Enter)" or "2入力しない (Not enter)"

- "①入力する (Enter)" : Register other mail address. Go to Step 10 after Step 8.
- "2入力しない (Not enter)": Not register other mail address.

# 🌔 Press "①入力する (Enter)" or "②入力しない (Not enter)"

- "①入力する (Enter)" : Register postal code and address.
- "②入力しない (Not enter)" : Not register postal code and address. Go to Step 13.

# 🚺 Enter postal code 🕨 Press 決定

• Up to 7 digits can be registered.

# 扚 Enter address 🕨 Press 決定

A message appears indicating that the user information is registered.

• Up to 100 two-byte or 200 one-byte characters can be entered. Kanji, Hiragana, Katakana, alphabetic, numeric, symbol and pictogram can be entered.

# <mark>1</mark>ろ Press 決定

Return to the user information screen.

# $\mathbf{I} \mathbf{N} \mathbf{F} \mathbf{O} \mathbf{R} \mathbf{M} \mathbf{A} \mathbf{T} \mathbf{I} \mathbf{O} \mathbf{N}$

- The phone number of your FOMA terminal (My phone number) cannot be changed as it is registered in UIM. The other items are recorded in the FOMA terminal.
- Even if you change the mail address of user information, the i-mode mail address is not changed. And, even if you change i-mode mail address, the mail address of user information is not automatically changed. → p.212
- By using infrared communication or iC transmission, you can send user information to a terminal or a PC supporting Infrared communication or iC transmission.→p.369

## **Declaration of Conformity**

The product "FOMA F884i" is declared to conform with the essential requirements of European Union Directive 1999/5/EC Radio and Telecommunications Terminal Equipment Directive 3.1(a), 3.1(b) and 3.2. The Declaration of Conformity can be found on http://www.fmworld.net/product/phone/doc/.

This mobile phone complies with the EU requirements for exposure to radio waves. Your mobile phone is a radio transceiver, designed and manufactured not to exceed the SAR\* limits\*\* for exposure to radiofrequency(RF) energy, which SAR\* value, when tested for compliance against the standard was ●● W/Kg. While there may be differences between the SAR\* levels of various phones and at various positions, they all meet\*\*\* the EU requirements for RF exposure.

- \* The exposure standard for mobile phones employs a unit of measurement known as the Specific Absorption Rate, or SAR.
- \*\* The SAR limit for mobile phones used by the public is 2.0 watts/kilogram (W/Kg) averaged over ten grams of tissue, recommended by The Council of the European Union. The limit incorporates a substantial margin of safety to give additional protection for the public and to account for any variations in measurements.
- \*\*\* Tests for SAR have been conducted using standard operation positions with the phone transmitting at its highest certified power level in all tested frequency bands. Although the SAR is determined at the highest certified power level, the actual SAR level of the phone while operating can be well below the maximum value. This is because the phone is designed to operate at multiple power levels so as to use only the power required to reach the network. In general, the closer you are to a base station antenna, the lower the power output.

# Federal Communications Commission (FCC) Notice

• This device complies with part 15 of the FCC rules.

Operation is subject to the following two conditions :

- 1 this device may not cause harmful interference, and
- (2) this device must accept any interference received, including interference that may cause undesired operation.
- Changes or modifications made in or to the radio phone, not expressly approved by the manufacturer, will void the user's authority to operate the equipment.

# Industry Canada (IC) Notice

- Operation is subject to the following two conditions :
  - (1) this device may not cause interference, and
  - (2) this device must accept any interference, including interference that may cause undesired operation of the device.

513

# FCC and IC RF Exposure Information

This model phone meets the U.S. Government's and Canadian Government's requirements for exposure to radio waves.

This model phone contains a radio transmitter and receiver. This model phone is designed and manufactured not to exceed the emission limits for exposure to radio frequency (RF) energy as set by the FCC of the U.S. Government and IC of the Canadian Government. These limits are part of comprehensive guidelines and establish permitted levels of RF energy for the general population. The guidelines are based on standards that were developed by independent scientific organizations through periodic and thorough evaluation of scientific studies.

The exposure standard for wireless mobile phones employs a unit of measurement known as the Specific Absorption Rate (SAR). The SAR limit set by the FCC and IC is 1.6 W/kg. Tests for SAR are conducted using standard operating positions as accepted by the FCC and IC with the phone transmitting at its highest certified power level in all tested frequency bands. Although the SAR is determined at the highest certified power level, the actual SAR level of the phone while operating can be well below the maximum value. This is because the phone is designed to operate at multiple power levels so as to use only the power required to reach the network. In general, the closer you are to a wireless base station antenna, the lower the power output level of the phone.

Before a phone model is available for sale to the public, it must be tested and certified to prove to the FCC and IC that it does not exceed the limit established by the U.S. and Canadian government-adopted requirement for safe exposure. The tests are performed on position and locations (for example, at the ear and worn on the body) as required by FCC and IC for each model. The highest SAR value for this model phone as reported to the FCC and IC, when tested for use at the ear, is ●● W/kg, and when worn on the body, is ●● W/kg. (Body-worn measurements differ among phone models, depending upon available accessories and FCC and IC requirements).

While there may be differences between the SAR levels of various phones and at various positions, they all meet the U.S. and Canadian government requirements.

The FCC and IC has granted an Equipment Authorization for this model phone with all reported SAR levels evaluated as in compliance with the FCC and IC RF exposure guidelines. SAR information on this model phone is on file with the FCC and can be found under the Equipment Authorization Search section at http:// www.fcc.gov/oet/ (please search on FCC ID EJE-FOMAF884I).

For body worn operation, this phone has been tested and meets the FCC and IC RF exposure guidelines when used with an accessory designated for this product or when used with an accessory that contains no metal and which positions the handset at a minimum distance of 1.5 cm from the body.

\* In the United States and Canada, the SAR limit for wireless mobile phones used by the general public is 1.6 Watts/kg (W/kg), averaged over one gram of tissue. SAR values may vary depending upon national reporting requirements and the network band.

## Important Safety Information

#### AIRCRAFT

Switch off your wireless device when boarding an aircraft or whenever you are instructed to do so by airline staff. If your device offers flight mode or similar feature consult airline staff as to whether it can be used on board.

#### DRIVING

Full attention should be given to driving at all times and local laws and regulations restricting the use of wireless devices while driving must be observed.

#### HOSPITALS

Mobile phones should be switched off wherever you are requested to do so in hospitals, clinics or health care facilities. These requests are designed to prevent possible interference with sensitive medical equipment.

#### PETROL STATIONS

Obey all posted signs with respect to the use of wireless devices or other radio equipment in locations with flammable material and chemicals. Switch off your wireless device whenever you are instructed to do so by authorized staff.

#### INTERFERENCE

Care must be taken when using the phone in close proximity to personal medical devices, such as pacemakers and hearing aids.

#### Pacemakers

Pacemaker manufacturers recommend that a minimum separation of 15 cm be maintained between a mobile phone and a pace maker to avoid potential interference with the pacemaker. To achieve this use the phone on the opposite ear to your pacemaker and does not carry it in a breast pocket.

#### **Hearing Aids**

Some digital wireless phones may interfere with some hearing aids. In the event of such interference, you may want to consult your hearing aid manufacturer to discuss alternatives. **For other Medical Devices :** 

Please consult your physician and the device manufacturer to determine if operation of your phone may interfere with the operation of your medical device.